## CONFIGURACIÓN GMAIL

1. Entrar a tu cuenta de Gmail en www.gmail.com

2. Ingresar en la parte superior derecha al símbolo de configuración y seleccionar "Configuración".

|        | <b>\$</b> *                 |
|--------|-----------------------------|
| Densid | lad de visualización:       |
| No     | rmal                        |
| 🗸 Có   | moda                        |
| Co     | mpacta                      |
| Co     | nfigurar bandeja de entrada |
| Co     | nfiguración                 |
| Ter    | nas                         |
| De     | scargar complementos        |
| En     | viar sugerencias            |
| Ayı    | uda                         |

3. Seleccionar "Cuentas e importación" y seleccionar "Añadir otra dirección de correo electrónico"

| Configuración                                                                                                    |                                                                                                    |  |  |  |  |
|----------------------------------------------------------------------------------------------------|----------------------------------------------------------------------------------------------------|--|--|--|--|
| General Etiquetas Recibidos Cuentas e importación                                                                     | Filtros y direcciones bloqueadas Reenvío y correo POP/IMAP Complementos Chat Labs Sin conexión Temas                                                                                                    |  |  |  |  |
| Cambiar la configuración de la cuenta:                                                                                | Cambiar contraseña<br>Cambiar opciones de recuperación de contraseña<br>Otra configuración de la cuenta de Google                                                                                                    |  |  |  |  |
| Importar correo y contactos:<br>Más información                                                                       | Importa desde Yahool, Hotmail, AOL u otras cuentas POP3 o de correo web.<br>Importar correo y contactos                                                                                                    |  |  |  |  |
| Enviar como:<br>(Utiliza Gmail para enviar mensajes desde otras direcciones de correo electrónico)<br>Más información | El correo se envía a través de: box1090.bluehost.com.<br>Conexión segura en el puerto 465 (mediante SSL)<br>Añadir otra dirección de correo electrónico<br>Cuando responda a un mensaje:<br><ul> <li>Responder desde la misma dirección a la que se ha enviado el mensaje</li> <li>Responder siempre desde mi dirección predeterminada<br/>(Nota: podrás modificar tu dirección cuando respondas al mensaje. Más información)</li> </ul> |  |  |  |  |
| Consultar el correo de otras cuentas:<br>Más información                                                              | Añadir una cuenta de correo                                                                                                    |  |  |  |  |
| ¿Estás usando Gmail para tu trabajo?                                                                                  | Las empresas pueden gestionar su correo con G Suite. Más información                                                                                                    |  |  |  |  |
| Conceder acceso a tu cuenta:<br>(Permite a otros usuarios leer y enviar mensajes en tu nombre)<br>Más información     | Añadir otra cuenta<br><ul> <li>Marcar la conversación como leída cuando la abren otros usuarios</li> <li>Dejar las conversaciones como no leídas cuando las abren otros usuarios</li> </ul>                                                                                                    |  |  |  |  |
| Añadir espacio de almacenamiento adicional:                                                                           | Estás usando 11,54 GB (el 76%) de tus 15 GB.<br>¿Necesitas más espacio? Comprar más espacio de almacenamiento                                                                                                    |  |  |  |  |

4. Escribe tu nombre y correo Easyways. Luego presionar Siguiente paso.

| Añadir otra dirección de correo tuya                                                                                                    |
|----------------------------------------------------------------------------------------------------|
| Escribe los datos de tu otra dirección de correo electrónico.<br>(en el mensaje que envíes se mostrarán tu nombre y tu dirección de correo)                                                                         |
| Nombre:       Tu Nombre         Dirección de correo electrónico:       xxxxxxxx@easyways.cl         Image: Tratarlo como un alias.       Más información         Especificar otra dirección de respuesta (opcional) |
| Cancelar Siguiente paso »                                                                                                    |
|                                                                                                    |

- 5. Debes completar las casillas con lo siguiente:
- Servidor SMTP escribe: box1090.bluehost.com y selecciona el puerto: 465
  Nombre de usuario escribe: tu correo Easyways (xxxxxx@easyways.cl)
- Luego la contraseña

\*IMPORTANTE: Se debe seleccionar CONEXIÓN SEGURA MEDIANTE SSL (RECOMENDADO)

| Añadir otra dirección de correo tuya                                                                    |  |  |
|----------------------------------------------------------------------------------------------------|--|--|
| Enviar el correo a través de tu servidor SMTP                                                           |  |  |
| Configura tu correo para que se envíe a través de los servidores SMTP de easyways.cl<br>Más información |  |  |
| Servidor SMTP: box1090.bluehost.com Puerto: 465 ▼                                                       |  |  |
| Nombre de usuario: xxxxxxx@easyways.cl                                                                  |  |  |
| Contraseña:                                                                                             |  |  |
| Conexión segura mediante <u>SSL</u> (recomendada)                                                       |  |  |
| Conexión segura mediante <u>TLS</u>                                                                     |  |  |
| Cancelar « Atrás Añadir cuenta »                                                                        |  |  |
|                                                                                                    |  |  |

6. Aparecerá una venta como la de la imagen. Minimizar esta ventana (la necesitarás después) y sigue con los siguientes pasos.

| Añadir otra dirección de correo tuya                                                                                                    |  |  |
|----------------------------------------------------------------------------------------------------|--|--|
| Confirma la verificación y añade tu dirección de correo                                                                                                    |  |  |
| Enhorabuena, hemos localizado tu otro servidor y hemos verificado tus credenciales.<br>Ahora solo queda un paso.                                                                                                |  |  |
| Se ha enviado un mensaje con el código de confirmación a <b>rte de la geasyways.cl</b> .<br>[ <u>Volver a enviar el correo]</u><br>Si quieres añadir tu dirección de correo, sigue uno de estos procedimientos: |  |  |
| Haz clic en el enlace del mensaje de confirmación I Escribe y verifica el código de<br>O confirmación Verificar                                                                                                 |  |  |
| Cerrar ventana                                                                                                    |  |  |
|                                                                                                    |  |  |
|                                                                                                    |  |  |
|                                                                                                    |  |  |
|                                                                                                    |  |  |

7. Si los datos están ingresados correctamente, Gmail enviará un código al mail de Easyways, el cual tendrán que recuperar ingresando a su mail Easyways siguiendo estos pasos (tal como salen en las imágenes).

- Ingresar a www.bluehost.com e ingresar a "Login" en la parte superior derecha de la pantalla.

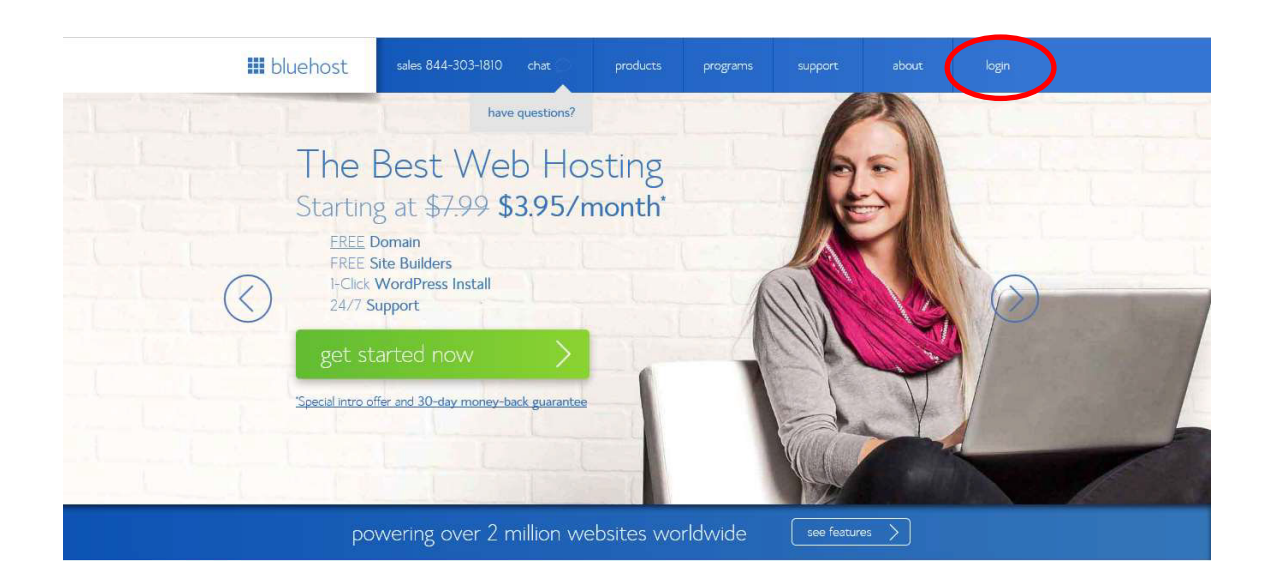

- Ingresar los siguientes datos:

en "Email address": tu cuenta de Easyways en "Password: tu clave del mail Easyways y luego Presionar "Login"

IMPORTANTE: Fijarse que esté seleccionado "Webmail login".

| ogin               |
|--------------------|
| nere in the world. |
|                    |
|                    |
|                    |
|                    |

- Si es que se queda detenido en el panel de control (ver foto abajo, seleccionar "roundcube" para ingresar a tu mail.

bluehost Home Inició sesión como @easyways.cl". SquirrelMail horde roundcube 0 0) el correo usando Hor Lea el correo usando Roundcube el correo usando SquirrelMail [ Disable AutoLoad ] [ Enable AutoLoad ] [ Enable AutoLoad ] Cambiar contraseña Opciones de reenvío Configurar cliente de correo Configurar el Calendario y los Auto Filtración de contestadores correo electrónico electrónico Contactos Inicio • Marcas comerciales • Ayuda • Documentación • Cierre de sesión

\*Si es que no se queda en esta página y lo dirige directamente al mail, omita este paso.

- Abrir con doble click el mail enviado por Gmail, apareciendo el correo la información para verificar. Primero haga click en el link que aparece en el mail, dirigiéndolo a otra ventana apareciendo el mensaje de confirmación (2º imagen después de este enunciado).

Segundo, seleccione, copie el código que aparece en el mail y vuelva a la ventana de antes en Gmail (3º imagen después de este enunciado), pegando este código y presionando "Verificar".

|      | Confirmación de Gmail - Enviar correos como<br>Remitente<br>Destinatario<br>Fecha<br>Hoy 18:17                                                                                                    | syways.cl Mensaje 1 de 1 💽 🕨                                                  |
|------|----------------------------------------------------------------------------------------------------|-------------------------------------------------------------------------------|
|      | Has solicitado añadir 5269<br>Código de confirmació: 5269<br>Antes de que puedas enviar mensajes desde termoleasyways.cl usando<br>tu cuenta Gmail para confirmar tu solicitud:                                                                                                    | Código verificación                                                           |
| Link | https://mail.google.com/mail/f-%5BANGjdJ9GfmIMp_54NqyUV3tX6sKDz34PEIB9A4<br>Si al hacer clic en el vinculo parece que está roto, cópialo y pégalo<br>en una ventana nueva del navegador. Si no puedes acceder a este<br>vinculo, accede a tu cuenta de Gmail y haz clic en "Configuración" en<br>la parte superior de cualquier página.<br>Accede a la pestaña Cuentas y selecciona la dirección de correo<br>electrónico que guieras añadir en la sección "Enviar mensaje como:" A<br>confirmación de 2019<br>Gracias por utilizar Gmail.<br>Atentamente, | ueder_ghbm9YyCYo7xyo58NyfHUo5R5EmYm2h1cghzQ2Lw45D-a8fTy14M40c3f7h3RpRx6eDeTRY |
|      | El equipo de Gmail<br>Si no has realizado dicha solicitud o no quieras añadir esta dirección<br>de correo electrónico a tu cuenta de Gmail, no es necesario que lleves<br>a cabo ninguna acción.<br>eggmail.com no puede enviar mensajes usando tu<br>dirección de correo electrónico a menos que confirmes la solicitud                                                                                                    |                                                                               |

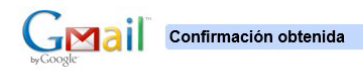

Ahora el usuario de Gmail puede enviar correos como**s de la subactiva de Gmail** (Marcelle State Constanting) (Marcelle State Constanting) (Marcelle State Constan

©2016 Google - Página principal de Gmail - Política de Privacidad - Políticas del Programa - Condiciones de Uso - Página principal de Google

| Añadir otra dirección de correo tuya                                                                                                    |  |  |  |
|----------------------------------------------------------------------------------------------------|--|--|--|
| Confirma la verificación y añade tu dirección de correo                                                                                                    |  |  |  |
| Enhorabuena, hemos localizado tu otro servidor y hemos verificado tus credenciales.<br>Ahora solo queda un paso.                                                                                                |  |  |  |
| Se ha enviado un mensaje con el código de confirmación a <b>rte de la geasyways.cl</b> .<br>[ <u>Volver a enviar el correo]</u><br>Si quieres añadir tu dirección de correo, sigue uno de estos procedimientos: |  |  |  |
| Haz clic en el enlace del mensaje<br>de confirmación<br>I<br>I<br>I<br>I<br>I<br>I<br>I<br>I<br>I<br>I<br>Verifica el código de<br>O<br>Verificar                                                               |  |  |  |
| Cerrar ventana                                                                                                    |  |  |  |
|                                                                                                    |  |  |  |
|                                                                                                    |  |  |  |
|                                                                                                    |  |  |  |
|                                                                                                    |  |  |  |

# 1. Introduce tu mail Easyways

### Paso 1: Accede a tu otra cuenta de correo electrónico

| ¿De qué cuenta deseas importar? |  |
|---------------------------------|--|
| @easyways.cl                    |  |
| Por ejemplo: nombre@ejemplo.com |  |
| Continuar Cancelar              |  |

2. Ingresa tu contraseña. Luego en nombre de usuario colocar tu mail completo (xxxxxx@easyways.cl) y en servidor POP, box1090.bluehost.com

## Paso 1: Accede a tu otra cuenta de correo electrónico

| Introduce la contraseña para @easyways.cl:                                                                             |
|----------------------------------------------------------------------------------------------------|
| ••••••                                                                                                    |
| Tu contraseña se guardará en un lugar seguro y se suprimirá una vez que hayamos terminado de<br>importar tus mensajes. |
| Gmail no pudo identificar tu servidor POP. Introduce la información de tu servidor POP a<br>continuación.              |
| Nombre de usuario de correo POP:<br>@easyways.cl                                                                       |
| Servidor POP:<br>box1090.bluehost.com Puerto: 110 Editar                                                               |
| Continuar Cancelar                                                                                                    |
|                                                                                                    |

3. Selecciona los 3 cuadrados de la imagen y presiona Iniciar importación.

| F | Paso 2: Importar opciones                                                                                                    |                              |
|---|----------------------------------------------------------------------------------------------------|------------------------------|
|   |                                                                                                    |                              |
|   | Seleccionar las opciones de importación para                                                                                                    | @easyways.cl:                |
|   | <ul> <li>Importar mensajes</li> <li>Dejar una copia del mensaje recuperado en el ser</li> <li>Archivar los mensajes entrantes (Omitir Recibidos)</li> <li>Agregar etiqueta a todos los mensajes importados</li> </ul> | vidor<br>)<br>: @easyways.cl |
|   | Iniciar importación Cancelar                                                                                                    |                              |
|   |                                                                                                    |                              |
|   |                                                                                                    |                              |

4. Presiona OK

### Paso 3: Finalizar

#### Se están importando tus mensajes.

Puede tardar varias horas (a veces hasta 2 días) antes de comenzar a ver los mensajes importados.

Puedes cerrar esta ventana y seguir utilizando Gmail o incluso salir y cerrar el navegador. Continuaremos importando tus mensajes o contactos en segundo plano. Para comprobar el estado de la importación, busca en Configuración > Cuentas e importación.

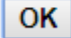

Haz finalizado la configuración de su mail Easyways en Gmail y ahora podrá recibir y enviar mail desde Gmail. Para verificar, la imagen después de este enunciado contiene todo lo que deberías tener en tu pantalla.

| Configuración                                                                                                    |                                                                                                    |            |              |       |
|----------------------------------------------------------------------------------------------------|----------------------------------------------------------------------------------------------------|------------|--------------|-------|
| General Etiquetas Recibidos Cuentas e importación                                                                 | Filtros y direcciones bloqueadas Reenvio y correo POP/IMAP Complementos                                                                                                    | Chat Labs  | Sin conexión | Temas |
| Cambiar la configuración de la cuenta:                                                                            | Cambiar contraseña<br>Cambiar opciones de recuperación de contraseña<br>Otra configuración de la cuenta de Google                                                                                                    |            |              |       |
| Importar correo y contactos:<br>Más información                                                                   | Importa desde Yahool, Hotmail, AOL u otras cuentas POP3 o de correo web.<br>Importar correo y contactos                                                                                                    |            |              |       |
| Enviar como:                                                                                                    | @gmail.com>                                                                                                    |            |              |       |
| (Utiliza Gmail para enviar mensajes desde otras direcciones de correo electrónico)<br>Más información             | @easyways.cl>         El correo se envía a través de: box1090.bluehost.com.         Conexión segura en el puerto 465 (mediante SSL)         Añadir otra dirección de correo electrónico         Cuando responda a un mensaje: <ul> <li>Responder desde la misma dirección a la que se ha enviado el mensaje</li> <li>Responder siempre desde mi dirección predeterminada (actualmente es (Nota: podrás modificartu directión cuando responda si mensaje. Más información)</li> </ul> | @gmail.con | 1)           |       |
| Consultar el correo de otras cuentas:<br>Más información                                                          | @easyways.cl (POP3)<br>Ultima consulta: hace 7 minutos. Ver historial Comprobar si tengo correo ahora                                                                                                    |            |              |       |
|                                                                                                    | Añadir una cuenta de correo                                                                                                    |            |              |       |
| ¿Estás usando Gmail para tu trabajo?                                                                              | Las empresas pueden gestionar su correo con G Suite. Más información                                                                                                    |            |              |       |
| Conceder acceso a tu cuenta:<br>(Permite a otros usuarios leer y enviar mensajes en tu nombre)<br>Más información | Añadir otra cuenta <ul> <li>Marcar la conversación como leída cuando la abren otros usuarios</li> </ul>                                                                                                    |            |              |       |
|                                                                                                    | Dejar las conversaciones como no leídas cuando las abren otros usuarios                                                                                                    |            |              |       |
| Añadir espacio de almacenamiento adicional:                                                                       | Estás usando 11,55 GB (el 76%) de tus 15 GB.<br>¿Necesitas más espacio? Comprar más espacio de almacenamiento                                                                                                    |            |              |       |

## RECOMENDACIONES

Seguir al pie de la letra los pasos de este instructivo.

\*Las imágenes son referenciales y con el fin de hacer visible que ventanas corresponden a cada paso, pero no necesariamente contienen la información que debes ingresar al momento de configurar tu mail.